## **DR Software Update Instructies**

 Kies de juiste Software Download link voor uw instrument. <u>Bijvoorbeeld</u>: Als u een DR2800 Spectrofotometer heeft, selecteer dan <u>'DR2800 Software</u> <u>Download'</u>

## Opmerking: De download kan 1 minuut duren.

- 2) Click Openen, als de volgende melding verschijnt: 'Wilt U dit bestand openen of opslaan?
- 3) Selecteer alle bestanden die eindigen met .gz

Opmerking: Het aantal .gz bestanden kan variëren tussen de verschillende instrumenten.

| File Edit View Favorites Tools Help |              |           |      |        |     |                  |                                                                                                    |
|-------------------------------------|--------------|-----------|------|--------|-----|------------------|----------------------------------------------------------------------------------------------------|
| 🗿 Back 🕤 🌍 🗧 🗧                      | 🔊 🔎 Search 👔 | 5 Folders | 3    | ×v     | •   |                  |                                                                                                    |
| Address 👔                           |              |           |      |        |     |                  | <ul> <li>Image: A start of the start of the start of</li></ul> |
| Name 🔺                              | Тур          | Gepackt   | Kenn | Größe  | Ve  | Datum            |                                                                                                    |
| dbhlc.tar.gz                        | GZ-Datei     | 166 KB    | Nein | 166 KB | 1%  | 04.11.2011 17:26 |                                                                                                    |
| dr2800.gz                           | GZ-Datei     | 1.361 KB  | Nein | 1.363  | 1%  | 03.04.2012 12:57 |                                                                                                    |
| drv.tar.gz                          | GZ-Datei     | 48 KB     | Nein | 48 KB  | 0%  | 10.04.2008 09:35 |                                                                                                    |
| ing.tar.gz                          | GZ-Datei     | 198 KB    | Nein | 198 KB | 1%  | 12.09.2008 09:49 |                                                                                                    |
| README_DR2800                       | Textdokument | 1 KB      | Nein | 2 KB   | 53% | 17.04.2012 16:35 |                                                                                                    |
| README_DR2800                       | Textdokument | 1 KB      | Nein | 2 KB   | 60% | 17.04.2012 16:35 |                                                                                                    |
|                                     |              |           |      |        |     |                  |                                                                                                    |

- 4) Kopieer alle bestanden die eindigen met **.gz** naar een USB-stick. *Opmerking: Pak (unzip) de .gz bestanden niet uit.*
- 5) Selecteer 'Systeem Controles' in het hoofdmenu van uw instrument. Select vervolgens 'Instrument Update'.
- 6) Plaats de USB-stick in de USB-poort van uw instrument.
- 7) Druk op **OK**. De software zal geüpdatet worden. Opmerking: Wacht alstublieft tot de update klaar is, dit kan wel tot 10 minuten duren.
- 8) Als de instrument software is geüpdatet, zal er op uw display om een herstart gevraagd worden. Zet uw toestel uit en wacht minstens drie seconden alvorens uw toestel opnieuw op te starten.

Uw spectrofotometer is nu geüpdatet.